## 登録済の猫の情報を変更する方法

- 1、 保有猫リストから該当猫を選ぶ
- 2、 猫を更新する(Update cat )を選ぶ
- 3、猫の情報を編集する(編集可能なのは下記の場合のみ)
  ●色 次に進み正しいカラーを選択し、カートから支払い
  ●性別(オス・メスの変更はできない。オス→去勢 メス→避妊のみ)無料
  ●オス・メス の変更は該当猫から サービスのリクエストを選んで
  上記のどれでもない、からメッセージを送る。
  後日 請求が来るので支払いをすること
  ●マイクロチップ番号
  ●状況(販売済み・引退)無料
  ●状況(死亡)無料
- 4、 Not for breeding/not for showing への変更ま たは その逆
   ここでは変更できない。
   これらの変更は該当猫から サービスのリクエストを選んで上記のどれでもない、
   からメッセージを送る。
   後日 請求が来るので支払いをすること